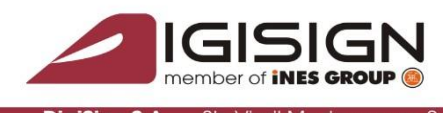

014135 România Tel: 031 620 12 84 Fax: 03

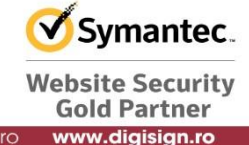

## Configurare sisteme MAC cu procesoare Apple M1

Pentru a folosi eToken in browsere pe sisteme Mac cu procesoare Apple M1:

- 1. Deschideti Terminal si rulati comanda: /usr/sbin/softwareupdate -install-rosetta
- 2. Inchideti browserul de internet.
- 3. Deschideti Finder, si cautati Applications -> Firefox/Chrome/Safari
- 4. Click dreapta pe browserul ales si selectati "Get Info"
- 5. In fereastra de informatii aparuta, selectati "Open using Rosetta" si inchideti fereastra.

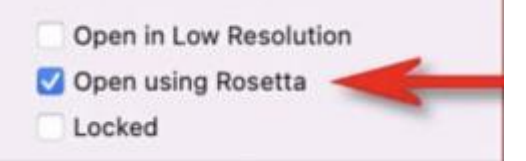

6. Daca doriti sa utilizati certificatul cu Firefox mergeti la Preferences -> Privacy & Security -> Security Devices, apasati butonul de 'Load' si introduceti calea spre modulul eToken: /usr/local/lib/libeTPkcs11.dylib

Daca folositi Chrome si Safari, puteti ignora acest pas.

7. Reporniti browserul si eTokenul trebuie sa fie vazut de browser.

9